## BEDIENUNGSANLEITUNG WebOpac

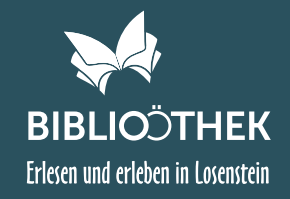

WebOPAC = Öffentlich zugänglicher Online Katalog (Online Public Access Catalogue)

## **# EINSTIEG**

https://www.biblioweb.at/Losenstein oder https://www.buecherei-losenstein.at/webopac

## **# STARTSEITE**

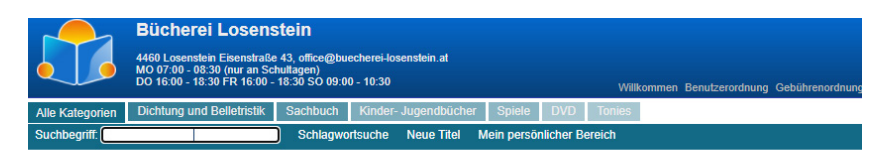

HERZLICH WILLKOMMEN IN DER ONLINE-BÜCHEREI LOSENSTEIN!

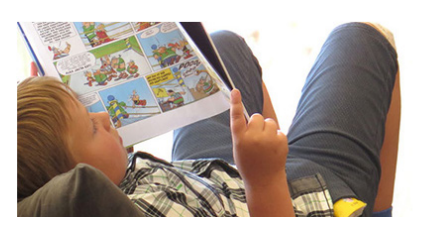

Neben allgemeinen Informationen haben Sie im Banner (blaues Feld oben) die Möglichkeit "Benutzerordnung", "Gebührenordnung" und "Impressum" aufzurufen. Der Button "BiblioWeb" ist den Bibliothekarinnen vorbehalten ;-)

## **# SUCHEN IM SORTIMENT**

Alle Kategorien Dichtung und Belletristik Sachbuch Kinder-Jugendbücher Spiele DVD Tonies

Unterkategorien und Anzahl der im Bestand befindlichen Bücher werden angezeigt und können ausgewählt werden

#### Suchbegriff: fannv

Buchtitel (oder nur Teile davon), Autor (Vor- oder Nachname) können als Suchbegriff eingegeben werden

#### Schlagwortsuche

in alphabetischer Reihenfolge ist hier eine detailliertere Suchfunktion möglich, durch Anklicken gelangt man zur Auswahl (z.B. unter "O" Ökologie, österr. Autor, österr. Krimi, ...)

#### Neue Titel

Neuzugänge im gewählten Zeitraum werden angezeigt

ONLINE RECHERCHE / ONLINE RESERVIERUNG IM MEDIENKATALOG

# BEDIENUNGSANLEITUNG WEBOPAC

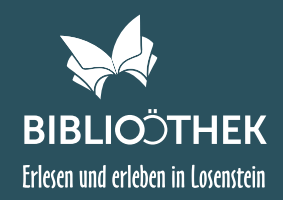

## **# TREFFERLISTE**

|                 | Bücherei Losens<br>4460 Losenstein Eisenstraße<br>MO 07:00 - 08:30 (nur an Sci<br>DO 16:00 - 18:30 FR 16:00 -                                                                                                | s <b>tein</b><br>43, office@bu<br>hultagen)<br>18:30 SO 09:0                             | echerei-lo:<br>0 - 10:30         | senstein.at                    |               |           | Will     | kommen | Benutze |
|-----------------|----------------------------------------------------------------------------------------------------|------------------------------------------------------------------------------------------|----------------------------------|--------------------------------|---------------|-----------|----------|--------|---------|
| Alle Kategorien | Dichtung und Belletristik                                                                                                    | Sachbuch                                                                                 | Kinder-                          | Jugendbüche                    | r Spiele      | DVD       | Tonies   |        |         |
| Suchbegriff:    | fanny                                                                                                    | ) Schlagwo                                                                               | ortsuche                         | Neue Titel                     | Mein persö    | nlicher B | ereich   |        |         |
| 1 Treffer!      | Fanny oder das weis<br>Beatrix Kramlovsky<br>Medienart: BUCH / Belle<br>Regalstandort (Systema<br>Verlag: hanserblau / Mür<br>Schlagworte: Allgemein<br>name":"kat-bn" Quelle: w<br>Dieser Titel ist derzeit | se Land<br>tristik / Roman<br>tik): DD<br>nchen (2020) /<br>www.rezensione<br>verfügbar! | e, Seacht<br>300 Seiter<br>en.at | Ergebnis son<br>e, Erzählungen | rtieren nach: | Erschein  | ungsjahr | •      |         |

Unter Eingabe des Suchbegriffes "Fanny" wurde 1 Treffer gefunden. Hier sehen Sie bereits, dass "Dieser Titel derzeit verfügbar ist". Mit Klick auf den Buchtitel öffnet sich ein weiteres Fenster. Für registrierte Benutzer der Bibliothek besteht hier die Möglichkeit unter "Für mich reservieren" das Medium vorzubestellen, auch wenn es momentan nicht verfügbar ist.

### **# RESERVIEREN**

| Für diese Funktion ist Ihre Anmeldung notwendig! |
|--------------------------------------------------|
| Lesernummer: 999                                 |
| Geburtsdatum: 09091999                           |
| Abbrechen Anmelden                               |
|                                                  |

Die Anmeldung erfolgt mit:

"Lesernummer" - falls nicht bekannt, bitte in der Bücherei anfordern - mail an office@buecherei-losenstein.at "Geburtsdatum" - 8 stellig

ONLINE RECHERCHE / ONLINE RESERVIERUNG IM MEDIENKATALOG

# BEDIENUNGSANLEITUNG WebOpac

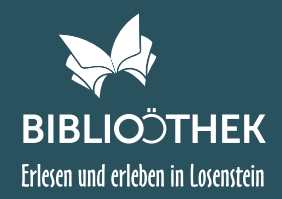

## **# RESERVIERUNG ABSCHLIESSEN**

|                                                       | r Bereich |
|-------------------------------------------------------|-----------|
|                                                       |           |
| Kramlovsky, Beatrix                                   |           |
| Fanny oder das weisse Land                            |           |
| hanserblau, München, 2020                             |           |
| ISBN: 9783446267978                                   |           |
| In der Bibliothek seit: 22.01.2021                    |           |
| Medien-Nr: 359<br>Systematik: DD                      |           |
| Schlagworte: Allgemein;                               |           |
| Dieser Titel ist f ür Sie reserviert und abholbereit! |           |
| Disson Tital ist für Sie recerviert                   |           |
| Dieser Titel ist für Sie reserviert                   |           |
|                                                       |           |
| name":"kat-bn" Quelle: www.rezensionen.at             |           |
|                                                       |           |
| Zurück zur Trefferliste                               |           |

Sie erhalten die Meldung "Dieser Titel ist für Sie reserviert und abholbereit". Sie erhalten KEINE gesonderte Benachrichtigung per mail. Sollte das Medium bereits entlehnt sein, erhalten Sie - bei Verfügbarkeit - eine email Benachrichtigung (Voraussetzung: Ihre email-Adresse wurde in der Bücherei bekanntgegeben). Zur Reservierung von weiteren Medien, einfach "Zurück zur Trefferliste" auswählen und Vorgang wiederholen.

## **# MEIN PERSÖNLICHER BEREICH**

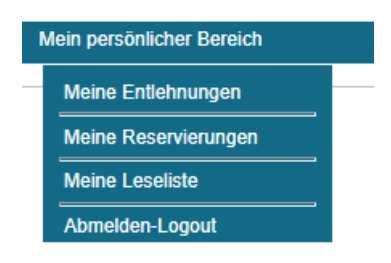

Im persönlichen Bereich ersehen Sie

"Ihre aktuell entlehnten Medien"

"Ihre aktuell reservierten Medien"

"Ihre Leseliste über den gesamten Zeitraum" - sofern Sie bei der Anmeldung die Speicherung der Entlehnhistorie zugelassen haben "Abmelden - Logout"

Die Bibliothekarinnen wünschen Ihnen viel Spaß beim Stöbern und Reservieren! Kontakt bei Fragen: office@buecherei-losenstein.at